# ESP8266 avec EspEasy et Jeedom

Partie 2

# Interfaces

# 1 Interface contact reed

L'interface est alimentée à partir d'une broche 3V et du GND de la carte. La sortie signal est connectée à la broche D6

## 1.1 Configuration ESP

#### 1.1.1 <u>Hardware</u>

Le Boot State de la broche D6 (GPIO-12) est configurée en "Input pullup".

| 1.1.2 Device                    |                                                                                                    |                           |
|---------------------------------|----------------------------------------------------------------------------------------------------|---------------------------|
| ESP Easy Mega: esp              | msg                                                                                                    |                           |
| ∆Main ≉Config ⊝(                | Controllers ≮Hardware ADevices :→Rules ∞Notifications ≺Tools                                                                                                    |                           |
| Task Settings                   |                                                                                                    |                           |
| Device:                         | Switch input - Switch 🕜 🕕                                                                                                    |                           |
| Name:                           | D6                                                                                                    |                           |
| Enabled:                        | Image: A state of the state of the state | Enable                    |
| Sensor                          |                                                                                                    |                           |
| Internal PullUp:                |                                                                                                    |                           |
| Inversed Logic:                 |                                                                                                    |                           |
|                                 | Note: Will go into effect on next input change.                                                                                                    |                           |
| GPIO ⇄ :                        | GPIO-12 (D6)                                                                                                    |                           |
| Switch Type:                    | Switch                                                                                                    |                           |
| Switch Button Type:             | Normal Switch                                                                                                    |                           |
| Send Boot state:                |                                                                                                    |                           |
| Advanced event management       | nt                                                                                                    |                           |
| De-bounce (ms):                 | <b>0</b> ÷                                                                                                    |                           |
| Doubleclick event:              | Disabled                                                                                                    |                           |
| Doubleclick max. interval (ms): | <b>1000</b> • :                                                                                                    |                           |
| Longpress event:                | Disabled •                                                                                                    |                           |
| Longpress min. interval (ms):   | <b>500</b> ©                                                                                                    |                           |
| Use Safe Button (slower):       |                                                                                                    |                           |
| Data Acquisition                |                                                                                                    |                           |
| Send to Controller              | Image: A state of the state of the state | Send to controller        |
| Interval:                       | 0 (Optional for this Device)                                                                                                    |                           |
| Values                          |                                                                                                    |                           |
| #<br>1 State                    | Name                                                                                                    | Nom de l'info dans jeedom |
| Close Submit                    | Delete                                                                                                    | L                         |

#### 1.2 Jeedom

Une fois cette configuration réalisée, il faut activer le relais reed avec un aimant. Cette action va envoyer un message au plugin MQTT dans Jeedom. Le plugin MQTT va créer un équipement dans le plugin MQTT.

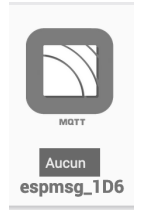

Il faut terminer la configuration de cet équipement.

Il faut entre autre, corriger son nom, lui donner un objet parent, l'activer et si nécessaire le rendre visible.

| 💏 EEDOM 🗥 Accueil 👻 🖓 Analyse 👻 🌶         | Ý Outils →                                                        |
|-------------------------------------------|-------------------------------------------------------------------|
| G Equipement Commandes                    | <b>⇔</b> € Configuration                                          |
| Nom de l'équipement                       | espmsg_1_D6                                                       |
| Objet parent                              | Home 🔻                                                            |
| Catégorie                                 | Chauffage Sécurité Energie Lumière Automatisme Multimédia 🗸 Autre |
| Type de piles                             | Doit être indiqué sous la forme : 3xAA                            |
| Tpoic MQTT<br>Commandes par topic ou json | espmsg_1/D6<br>topic                                              |
| Icone du topic                            | Aucun                                                             |
|                                           | Мат                                                               |

#### et les commandes

| G          | Equipement        | Commandes |                   |         | Configuration avancée | er 🔗 Sauvegarder |
|------------|-------------------|-----------|-------------------|---------|-----------------------|------------------|
| <b>O</b> A | jouter une comman | de action |                   |         |                       |                  |
| #          | Nom               | Sous-Type | Торіс             | Payload | Paramètres            |                  |
| 772        | State             | info      | espmsg_1/D6/State |         | Unité                 | •:               |
|            |                   | Autre     |                   |         | Historiser            | Tester           |
|            |                   |           |                   |         | ✓ Afficher            | •                |

L'équipement est prêt pour une utilisation dans Jeedom.

# 2 <u>Contrôle d'un LED</u>

Pour la LED, le circuit ci-dessous est utilisé.

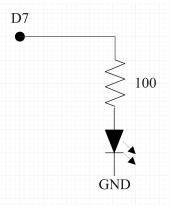

## 2.1 Configuration ESP

#### 2.1.1 <u>Hardware</u>

Le Boot state de la broche D7 est configurée en "Output High".

## 2.1.2 <u>Device</u>

| ESP Easy Mega: esp              | nsg                                                                               |                                    |
|---------------------------------|-----------------------------------------------------------------------------------|------------------------------------|
| ∆Main ≉Config ⊝(                | ontrollers <b>⊀</b> Hardware <b>∢Devices</b> ⇔Rules ⊠Notifications <b>∢</b> Tools |                                    |
| Task Settings                   |                                                                                   |                                    |
| Device:                         | Switch input - Switch (2) (1)                                                     |                                    |
| Name:                           |                                                                                   |                                    |
| Enabled:                        |                                                                                   |                                    |
| Sensor                          |                                                                                   |                                    |
| Internal PullUp:                |                                                                                   |                                    |
| Inversed Logic:                 | Note: Will go into effect on next input change.                                   |                                    |
| GPIO ⇄ :                        | GPIO-13 (D7) -                                                                    |                                    |
| Switch Type:                    | Switch -                                                                          |                                    |
| Switch Button Type:             | Normal Switch -                                                                   |                                    |
| Send Boot state:                |                                                                                   |                                    |
| Advanced event managemen        | t                                                                                 |                                    |
| De-bounce (ms):                 | <b>0</b> ©                                                                        |                                    |
| Doubleclick event:              | Disabled                                                                          |                                    |
| Doubleclick max. interval (ms): | <b>1000</b> ©                                                                     |                                    |
| Longpress event:                | Disabled                                                                          |                                    |
| Longpress min. interval (ms):   | <b>500</b> $\odot$                                                                |                                    |
| Use Safe Button (slower):       |                                                                                   |                                    |
| Data Acquisition                |                                                                                   |                                    |
| Send to Controller              |                                                                                   | Indispensable pour obtenir un reto |
| Interval:                       | 0 [sec] (Optional for this Device)                                                |                                    |
| Values                          |                                                                                   |                                    |
| #                               | Name                                                                              |                                    |
|                                 |                                                                                   |                                    |

## 2.2 Jeedom

La meilleure manière pour créer l'équipement dans Jeedom est d'exécuter une action dans l'ESP. Dans tools, Command, entrer une commande. Ici, vous entrer "pulse,13,1,1500". Cette commande va activer la sortie pendant 1500ms. Autre commandes gpio,13,1 pour activer et gpio,13,0 pour éteindre.

L'équipement est créé dans Jeedom.

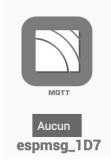

Il faut terminer la configuration de cet équipement.

Il faut entre autre, corriger son nom, lui donner un objet parent, l'activer et si nécessaire le rendre visible.

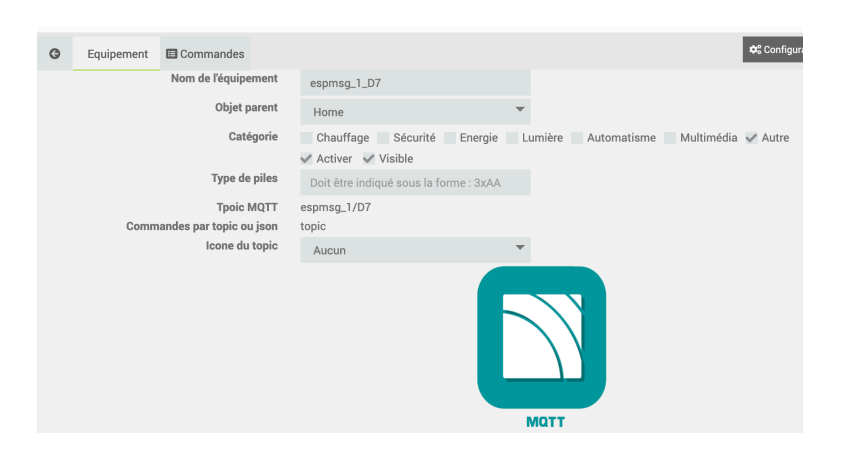

Dans les commandes va se trouver l'information d'état. Il faudra lui ajouter les commandes actions.

| G   | Equipement        | E Commandes |                   |       | ✿ Configuration avancée | Supprimer              | Sauvegarder |
|-----|-------------------|-------------|-------------------|-------|-------------------------|------------------------|-------------|
| •   | jouter une comman | de action   |                   |       |                         |                        |             |
| #   | Nom               | Sous-Type   | Торіс             | Paylo | pad Par                 | amètres                |             |
| 793 | State             | info        | espmsg_1/D7/State |       | Un                      | ité                    | \$          |
|     |                   | Autre       | ~                 |       | × /                     | Historiser<br>Afficher | ଲ Tester    |

Donc maintenant, ajoutons les commandes On, Off et pulse.

Après exécution des commandes On et Off, la commande de type info cmd va également apparaître. Les commandes sont finalement:

| G   | Equipement        | 🗖 Cor      | mmandes   |                   | \$                      | Configuration avancée Supprimer | Sauvegarder 🤣         |
|-----|-------------------|------------|-----------|-------------------|-------------------------|---------------------------------|-----------------------|
| O A | jouter une commar | nde actior | 1         |                   |                         |                                 |                       |
| #   | Nom               |            | Sous-Type | Торіс             | Payload                 | Paramètres                      |                       |
| 798 | cmd               |            | info      | espmsg_1/D7/cmd   |                         | Unité                           | <b>¢</b> :            |
|     |                   |            | Autre     | -                 |                         | Historiser                      | ଲ Tester<br>🗢         |
| 793 | State             |            | info      | espmsg_1/D7/State |                         | Unité                           | *:                    |
|     |                   |            | Autre     | *                 |                         | Historiser                      | ଲ Tester<br>\varTheta |
| 794 | 📁 Icone           | On         | action    | espmsg_1/D7/cmd   | gpio,13,1               | ✓ Afficher                      | *:                    |
|     |                   |            | Défaut    | ~                 | Rechercher équipement   | Retain flag                     | ন Tester              |
|     | Aucune            | •          |           |                   |                         |                                 | Ū                     |
| 795 | 🍽 Icone           | Off        | action    | espmsg_1/D7/cmd   | gpio,13,0               | ✓ Afficher                      | <b>¢</b> :            |
|     |                   |            | Défaut    | r                 | Rechercher équipement   | Retain flag                     | ন Tester              |
|     | Aucune            | *          |           |                   |                         |                                 | -                     |
| 796 | 📁 Icone           | Pulse      | action    | espmsg_1/D7/cmd   | pulse,13,1,1500         | <ul> <li>Afficher</li> </ul>    | *:                    |
|     |                   |            | Défaut    | *                 | E Rechercher équipement | 🗸 Retain flag                   | ন Tester              |
|     | Aucune            | *          |           |                   |                         |                                 | -                     |

# 3 <u>Carte 2 relais</u>

Le module 2 relais utilisé est de AZ-Delivery

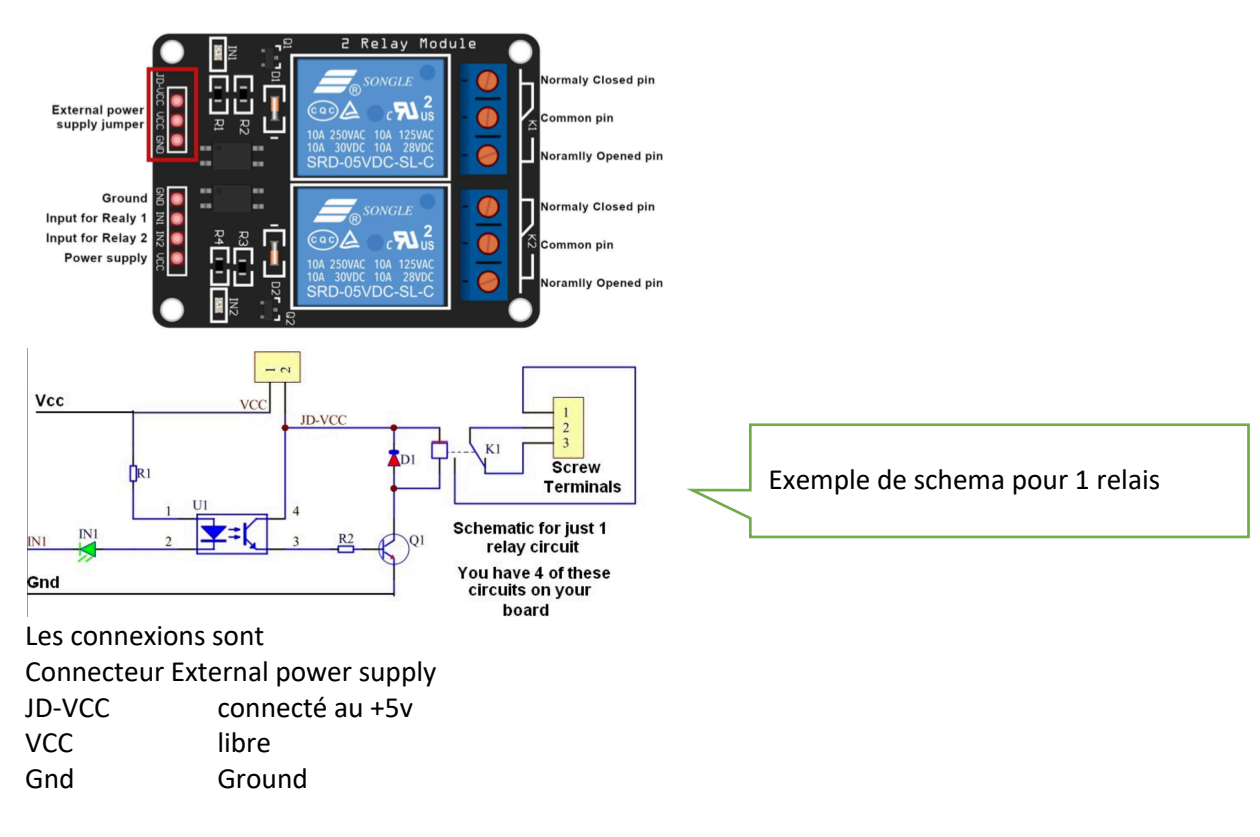

Connecteur entrées des relais

| Gnd | Ground |
|-----|--------|
| ln1 | D8     |
| In2 | D0     |
| Gnd | Ground |

Les relais sont activés quand les entrées IN1 ou IN2 sont mises à la masse.

## 3.1 Configuration ESP

Seul le cas du relais 2 est traité. Donc D0

#### 3.1.1 Hardware

Le Boot State de la broche D0 est configurée en Output High. Ceci afin que le relais soit désactivé en fin de démarrage de l'ESP8266.

#### 3.1.2 <u>Device</u>

| ESP Easy Mega: esp              | msg                                                                 |                                        |
|---------------------------------|---------------------------------------------------------------------|----------------------------------------|
| ∆Main &Config ⊝(                | Controllers <b>⊀</b> Hardware ADevices :→Rules SNotifications Notos |                                        |
| Task Settings                   |                                                                     |                                        |
| Device:                         | Switch input - Switch 🧭 🚺                                           |                                        |
| Name:                           |                                                                     |                                        |
| Enabled.                        |                                                                     |                                        |
| Sensor                          |                                                                     |                                        |
| Internal PullUp:                | Note: PullDown for GPIO-16 (D0)                                     |                                        |
| Inversed Logic:                 |                                                                     | Relais actif lorsque entrée à la masse |
|                                 | Note: Will go into effect on next input change.                     |                                        |
| GPIO ≓ :                        | GPIO-16 (D0) •                                                      |                                        |
| Switch Type:                    | Switch -                                                            |                                        |
| Switch Button Type:             | Normal Switch                                                       |                                        |
| Send Boot state:                |                                                                     | Pour avoir le relais dans un état      |
| Advanced event management       | ıt                                                                  | connu en cas de redémarrage de         |
| De-bounce (ms):                 | 0 0                                                                 |                                        |
| Doubleclick event:              | Disabled •                                                          | 1 LJF                                  |
| Doubleclick max. interval (ms): | <b>1000</b> ©                                                       |                                        |
| Longpress event:                | Disabled                                                            |                                        |
| Longpress min. interval (ms):   | 500 0                                                               |                                        |
| Use Safe Button (slower):       |                                                                     |                                        |
| Data Acquisition                |                                                                     |                                        |
| Send to Controller              | <                                                                   | Pour avoir un retour d'état            |
| Interval:                       | 0 : [sec] (Optional for this Device)                                |                                        |
| Values                          |                                                                     |                                        |
| #                               | Name                                                                |                                        |
| 1 Action                        |                                                                     |                                        |
| Close Submit                    | Delete                                                              |                                        |

## 3.2 Jeedom

La meilleure manière pour créer l'équipement dans Jeedom est d'exécuter une action dans l'ESP. Dans tools, Command, entrer une commande. Ici, vous entrer "pulse,16,0,1500". Cette commande va activer la sortie pendant 1500ms. Autre commandes gpio,16,0 pour activer et gpio,16,1 pour éteindre.

Attention, les commandes sont inversées par rapport à la LED.

| 💏 EEDOM 🕋 Accueil 👻 😲 Analyse 👻           | ≁ Outils -                                                        |
|-------------------------------------------|-------------------------------------------------------------------|
| G Equipement E Commandes                  | 😂 Configur                                                        |
| Nom de l'équipement                       | Relais                                                            |
| Objet parent                              | Home                                                              |
| Catégorie                                 | Chauffage Sécurité Energie Lumière Automatisme Multimédia 🗸 Autre |
| Type de piles                             | Doit être indiqué sous la forme : 3xAA                            |
| Tpoic MQTT<br>Commandes par topic ou json | espmsg_1/D0<br>topic                                              |
| Icone du topic                            | Aucun                                                             |
|                                           | Матт                                                              |

|            | M Accueil         | * Q       | J Analyse 🔻 | ≁ Outils ▼         | 🌣 Réglages 👻 |                       |                       |                         |             |        |                             |
|------------|-------------------|-----------|-------------|--------------------|--------------|-----------------------|-----------------------|-------------------------|-------------|--------|-----------------------------|
| G          | Equipement        | 🔲 Con     | nmandes     |                    |              | *: 0                  | Configuration avancée | Supprimer               | Sauvegarder |        |                             |
| <b>O</b> A | jouter une commar | de action |             |                    |              |                       |                       |                         |             |        |                             |
| #          | Nom               |           | Sous-Type   | Торіс              |              | Payload               | Pa                    | ramètres                |             |        |                             |
| 792        | Action            |           | info        | espmsg_1/D0/Action |              |                       |                       | Inité                   | \$          | _      |                             |
|            |                   |           | Autre       | *                  |              |                       | ~                     | Historiser<br>Afficher  | े Tester    | J      |                             |
| 802        | cmd               |           | info        | espmsg_1/D0/cmd    |              |                       |                       | Inité                   | \$          |        | Attention, les commandes    |
|            |                   |           | Autre       | •                  |              |                       |                       | Historiser<br>Afficher  | ন্টা Tester | $\sim$ | gpio sont inversées 0 pour  |
| 799        | 🍽 Icone           | On        | action      | espmsg_1/D0/cmd    |              | gpio,16,0             | ~                     | Afficher                | ¢;          |        | On 1 nour Off               |
|            |                   |           | Défaut      | -                  |              | Rechercher équipement | ~                     | Retain flag             | Tester      |        |                             |
|            | Aucune            | ~         |             |                    |              |                       |                       |                         |             |        |                             |
| 800        | 🍽 Icone           | Off       | action      | espmsg_1/D0/cmd    |              | gpio,16,1             | ~                     | Afficher                | *           |        |                             |
|            |                   |           | Défaut      | •                  |              | Rechercher équipement | ~                     | Retain flag             | ন Tester    |        |                             |
|            | Aucune            |           |             |                    |              |                       |                       |                         |             |        |                             |
| 801        | 🍽 Icone           | Pulse     | action      | espmsg_1/D0/cmd    |              | pulse,16,0,1500       | ×                     | Afficher<br>Botoin flog | ¢6          |        | L'état final de pulse est O |
|            |                   | -         | Défaut      | •                  |              | Rechercher équipement | v                     | netain nag              | - M Tester  |        | L'état final de puise est o |
|            | Aucune            |           |             |                    |              |                       |                       |                         |             |        |                             |

# 4 <u>Pulse counter</u>

Le pulse counter a une limitation, il ne peut être configuré que dans la task 1 à 4. On réutilise l'interface à contact reed connectée à la broche D6.

# 4.1 Configuration ESP

| ESP Easy Mega: e         | spmsg                     |              |                      |                               |           |            |                     |
|--------------------------|---------------------------|--------------|----------------------|-------------------------------|-----------|------------|---------------------|
| ∆Main *Config            | Controllers Ardware       | ADevices :→R | Rules SNotifications | ≺_Tools                       |           |            |                     |
| Task Settings            |                           |              |                      |                               |           |            |                     |
| Device:                  | Generic - Pulse counter 🕐 | 0            |                      |                               |           |            |                     |
| Name:                    | Counter                   |              |                      |                               |           |            |                     |
| Enabled:                 |                           |              |                      |                               |           |            |                     |
| Sensor                   |                           |              |                      |                               |           |            |                     |
| $GPIO \leftarrow Pulse:$ | GPIO-12 (D6)              |              | •                    |                               |           |            |                     |
| Debounce Time (mSec):    | 200 :                     |              |                      |                               |           |            | Attention à la note |
| Counter Type:            | Delta/Total/Time          |              | • Tc                 | otal count is not persistent! |           |            |                     |
| Mode Type:               | FALLING                   |              | •                    |                               |           |            |                     |
| Data Acquisition         |                           |              |                      |                               |           |            |                     |
| Send to Controller       |                           |              |                      |                               |           |            |                     |
| Interval:                | 60 : [sec]                |              |                      |                               |           |            |                     |
| Values                   |                           |              |                      |                               |           |            |                     |
| #                        | Name                      |              |                      |                               | Formula ? | Decimals   |                     |
| 1 Count                  |                           |              |                      |                               |           | <b>0</b> © |                     |
| 2 Total                  |                           |              |                      |                               |           | 0 0        |                     |
| 3 Time                   |                           |              |                      |                               |           | <b>2</b> © |                     |

Tel que configuré ici, toutes les 60 secondes, l'ESP va transmettre les 3 valeurs Count, Total et Time à Jeedom via MQTT.

Attention: Les valeurs ne sont pas maintenues en cas de power de l'ESP.

## 4.2 Jeedom

L'activation du contact reed va générer la l'équipement dans MQTT.

| G   | Equipement            | Commandes                           |                                          |                           | ₩; Contigurati     |                                                      |             |
|-----|-----------------------|-------------------------------------|------------------------------------------|---------------------------|--------------------|------------------------------------------------------|-------------|
|     | 1                     | Nom de l'équipement                 | espmsg_1Counter                          |                           |                    |                                                      |             |
|     |                       | Objet parent                        | Home                                     | <b>~</b>                  |                    |                                                      |             |
|     |                       | Catégorie                           | Chauffage Sécurité Er<br>Activer Visible | ergie Lumière Automatisme | Multimédia 🖌 Autre |                                                      |             |
|     |                       | Type de piles                       | Doit être indiqué sous la forme :        | ЗхАА                      |                    |                                                      |             |
|     | Comman                | Tpoic MQTT<br>des par topic ou json | espmsg_1/Counter<br>topic                |                           |                    |                                                      |             |
|     |                       | Icone du topic                      | Aucun                                    | ~                         |                    |                                                      |             |
|     |                       |                                     |                                          | Матт                      |                    |                                                      |             |
| Les | trois co              | ommand                              | les info sont cr                         | éées.                     |                    |                                                      |             |
| G   | Equipement            | Commandes                           |                                          |                           | 🕫 Configuration    | avancée 🗢 Supprimer                                  | Sauvegarde  |
| 0/  | jouter une commande a | uction                              |                                          |                           |                    |                                                      |             |
| #   | Nom                   | Sous-Type                           | Торіс                                    | Payload                   |                    | Paramètres                                           |             |
| 817 | Count                 | info                                | espmsg_1/Counter/Count                   |                           |                    | Unité                                                | ¢;          |
|     |                       | Numérique                           | *                                        |                           |                    | <ul> <li>Historiser</li> <li>Afficher Min</li> </ul> | ⊖ Ni Tester |
|     |                       |                                     |                                          |                           |                    | Max                                                  |             |
| 819 | Time                  | info                                | espmsg_1/Counter/Time                    |                           |                    | Unité                                                | \$          |
|     |                       | Autre                               | *                                        |                           |                    | Historiser<br>Afficher                               | ন Tester    |
| 818 | Total                 | info                                | espmsg_1/Counter/Total                   |                           |                    | Unité                                                | \$          |
|     |                       | Numérique                           | *                                        |                           |                    | <ul> <li>Historiser</li> </ul>                       | ন Tester    |
|     |                       |                                     |                                          |                           |                    | Afficher Min                                         | -           |
|     |                       |                                     |                                          |                           |                    | Max                                                  |             |

Il existe dans l'ESP deux commandes pour vider le total (ResetPulseCounter) et le mettre à un valeur (SetPulseCounterTotal).

C'est à exécuter à partir de Jeedom via scenario. Par exemple, en fin de journée pour effacer le total ou en cas d'arrêt de Jeedom de remettre le total tel que connu de Jeedom.

L'alternative est de faire une transmission plus régulière des impulsions et de gérer le total dans Jeedom. Voir ci-dessous.

Ci-dessous, un exemple de commande dans Jeedom pour mettre la valeur de total dans l'ESP. Ici valeur à 280 pour la task 1.

| 820 | 🍽 Icone | SetTot | action | espmsg_1/Counter/cmd | SetPulseCounterTotal,280,1 | ✓ Afficher  | *:        |
|-----|---------|--------|--------|----------------------|----------------------------|-------------|-----------|
|     |         |        | Défaut | -                    | Rechercher équipement      | Retain flag | in Tester |
|     | Aucune  |        |        |                      |                            |             | -         |

#### 4.2.1 <u>PulseCounter dans Jeedom</u>

Créer dans Jeedom un virtuel avec les caractéristiques suivantes.

| EEDO | Accueil 👻        | 𝒱 Analyse →   | 🖌 🖉 Outils 🗸          | i E Plugins ▼      | 🌣 Réglages 👻    |                                               |
|------|------------------|---------------|-----------------------|--------------------|-----------------|-----------------------------------------------|
| G    | 🙆 Equipement     | Commandes     |                       |                    |                 | 🗸 Expression & Template 🕈                     |
|      | Nom de l'équipen | nent virtuel  | PulseCounter          |                    |                 |                                               |
|      | 0                | bjet parent   | Home                  |                    | ~               |                                               |
|      |                  | Catégorie     | Chauffage Séc         | curité 📃 Energie   | Lumière         | Automatisme 📃 Multimédia 🖌 Autre              |
|      |                  | 5             | 🖊 Activer 🛛 🗸 Visible | e                  |                 |                                               |
|      | Auto-actualisa   | ation (cron)  | Auto-actualisation (  | cron)              | 0               |                                               |
|      | UR               | L de retour h | ttp://h/core/api/jee/ | Api.php?plugin=vir | tual&apikey=fFV | /FpsV49wD1auaehDOKaGLREB0XjF2K&type=virtual&i |

| G   | Equipement | E Commandes |           |   |                          | ✓ Express               | ion   Template | Almporter équipe 🕈 | ment 🗘                    | Configuration avancée | 🕒 Dupliquer     | Sauvegarder       | O Suppr      | imer  |
|-----|------------|-------------|-----------|---|--------------------------|-------------------------|----------------|--------------------|---------------------------|-----------------------|-----------------|-------------------|--------------|-------|
|     |            |             |           |   |                          |                         |                |                    |                           | Ajouter une com       | mande virtuelle | Ajouter une       | e info virtu | Jelle |
| ID  | Nom        |             | Sous-Type |   | Valeur                   | Paramètres              |                |                    | Options                   |                       |                 |                   |              |       |
| 829 | Count      |             | info      |   | #[Home][espmsg_1Counter] | Valeur retour d'état    | Durée avant re | tour d'état (min)  | Min                       | Max                   | Unité           | <b>\$</b> \$ ₪ Te | ester        | •     |
|     |            |             | Numérique | * | Rechercher équipement    | Í                       |                |                    | <ul> <li>Affic</li> </ul> | her ✔ Historiser      |                 |                   |              |       |
| 831 | 🍽 Icône    | Set_Total   | action    |   | Total                    | Aucune                  |                | *                  | Min                       | Max                   | Afficher        | 🗱 🔊 Le            | ester        | 0     |
|     | Total      |             | Curseur   | • | Valeur 🔳                 | Valeur de l'information |                |                    |                           |                       |                 |                   |              |       |
| 830 | Total      |             | info      |   |                          | Valeur retour d'état    | Durée avant re | tour d'état (min)  | Min                       | Max                   | Unité           | <b>¢</b> % ∄⊺∈    | ester        | •     |
|     |            |             | Numérique | - |                          |                         |                |                    | <ul> <li>Affic</li> </ul> | her ✔ Historiser      |                 |                   |              |       |
|     |            |             |           |   |                          |                         |                |                    |                           |                       |                 |                   |              |       |

Il y a également un scénario et une variable (CounterTotal) pour effectuer la totalisation.

| . , |                                                    |              | <br>                               |                                      |                                    |
|-----|----------------------------------------------------|--------------|------------------------------------|--------------------------------------|------------------------------------|
| G   | Général (ID : 6)     ▼ Scénario                    |              | Arrêt                              | té ♀Ajouter bloc 🖹 🏥 🖾 🗭 & ∞ I       | Exécuter 🛇 Sauvegarder 🗢 Supprimer |
|     | Nom du scénario<br>Nom à afficher                  | totalCounter | Description                        |                                      | li.                                |
|     | Groupe                                             | Home         | Mode du scénario                   | Provoqué                             |                                    |
|     | Actif<br>Visible                                   | <b>~</b>     | Lycitchich                         | #[Home][espmsg_1Counter][Count]# > 0 |                                    |
|     | Objet parent<br>Timeout en secondes (0 = illimité) | Home 🔻       | <ul> <li>Scénarios liés</li> </ul> |                                      |                                    |
|     | Log                                                | Défaut       |                                    |                                      |                                    |
|     | Multi-lancement 🥹<br>Timeline 🚱                    | Synchrone 🥹  |                                    |                                      |                                    |
|     | icone                                              |              |                                    |                                      |                                    |

| 🕒 🛛 🖓 Généra  | l (ID : 6) | Scénario  |                                   |     |        | Arrêté 🕀 Ajouter blo     | nc 🗈 📑 🗷 🖉 | 📌 💩 🚥 Exécuter 🛛 🛇 Sauvegarder 🗘 Supprimer   |
|---------------|------------|-----------|-----------------------------------|-----|--------|--------------------------|------------|----------------------------------------------|
| ‡ 👁 🔽 ଟ 🛛 SI  | #[Home][es | msg_1Coun | ter][Count]# > 0                  |     |        |                          |            | 🗉 🤊 <table-cell> 🖄 🖨</table-cell>            |
| ALORS         | 1 🖌 🗌      | ٥         | variable                          | a 🗉 | Nom    | CounterTotal             | Valeur     | variable(CounterTotal,0) + #[Home][espmsg_1C |
| 7 Q Ajouter + | 1 🗹 🗌      | •         | #[Home][PulseCounter][Set_Total]# | a 🗉 | Valeur | variable(CounterTotal,0) |            |                                              |
|               |            |           |                                   |     |        |                          |            |                                              |

variable(CounterTotal,0) + #[Home][espmsg\_1Counter][Count]#